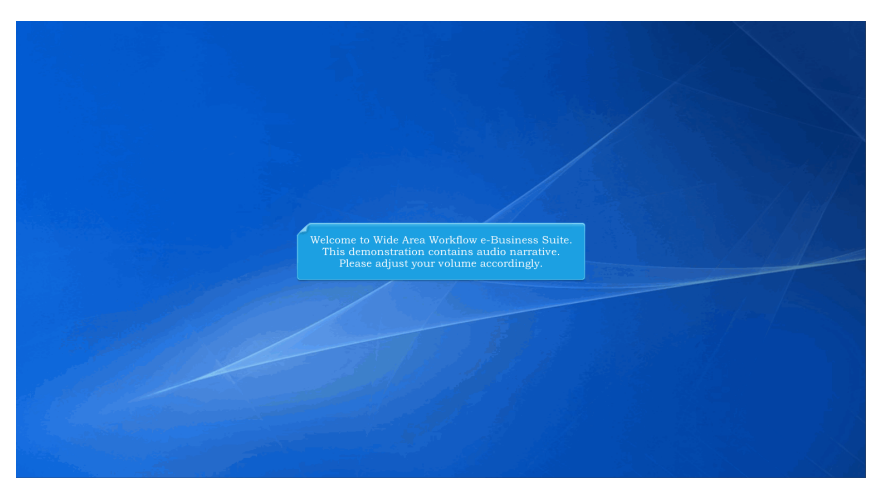

Welcome to Wide Area Workflow e-Business Suite. This demonstration contains audio narrative. Please adjust your volume accordingly.

| Total Total Links Tissues Dicementation Fourth Fail |                                                                                                    | Pillion 1 |
|-----------------------------------------------------|----------------------------------------------------------------------------------------------------|-----------|
|                                                     | Welcome to Invoicing, Receipt, Acceptance, and Property Transfer (IRAPT)<br>This application was formerly known as Wele Area Workflow (WAWP).<br>Please start by selecting one of the links from the menu above. |           |
|                                                     |                                                                                                    |           |
|                                                     | Vendor Massages<br>(2013-01-17 12-05:00) System: All Subject: Roll/Allo Action Required! Message For: All Users                                                                                                  |           |
|                                                     |                                                                                                    |           |
|                                                     | Memion: JE 10.0 Build03_10<br>Build Date: ID123/2017                                                                                                    |           |
|                                                     | Application Server: WebSphere 8.5.5.9 (plt 1.7.0_36)                                                                                                    |           |
|                                                     | PHT IP: Server: IBM IPIS 0.5.5.9<br>Database: ITPRIN510                                                                                                    |           |
|                                                     | FTPEDI Server: Commodore ETDEDI Server Delty Road delty WARE DA ner/Test/Armine5108TDEDIFinations                                                                                                    |           |
|                                                     | Operating System Bolaris 10                                                                                                    |           |
|                                                     | Status: Production<br>Current Usage: B 10.0 Testing                                                                                                    |           |
|                                                     |                                                                                                    |           |
|                                                     |                                                                                                    |           |
|                                                     | This demonstration provides an overview of the<br>Contracting Officer Lookup section.                                                                                                    |           |

This demonstration provides an overview of the Contracting Officer Lookup section.

| iRAPT (formerly WAWF)                                   |                             |                                                                    | User: WBTWB1<br>DidecTitest |
|---------------------------------------------------------|-----------------------------|--------------------------------------------------------------------|-----------------------------|
| User Vendor Property Transfer Documentation Lookup Fait |                             |                                                                    |                             |
| Address Back                                            |                             |                                                                    |                             |
| Maintenance                                             | Welcom                      | e to Invoicing Receipt Acceptance, and Property Transfer (IRAPT)   |                             |
| Submit User                                             | This                        | application was formerly known as Wide Area Workflow (WAWF).       |                             |
| Feedback                                                | P                           | ease start by selecting one of the links from the menu above.      |                             |
| Group Meinstrator                                       |                             |                                                                    |                             |
| Contraction Officer                                     |                             |                                                                    |                             |
| Lookup                                                  |                             |                                                                    |                             |
| User Preferences                                        | -                           |                                                                    |                             |
| Vendor Messages                                         | Vendor Messages             |                                                                    |                             |
|                                                         | (2013-01-17 12:05:00) Syste | n: All Subject: Build Info Action Required? Message For: All Users |                             |
|                                                         | Atomica                     | NE 40.0 R-1400 40                                                  |                             |
|                                                         | Build Date:                 | 01/23/2017                                                         |                             |
|                                                         | Application Server          | WebSphere 8.5.5.9 (dk1.7.0. 95)                                    |                             |
|                                                         | HTTP Server                 | IBM INS 8.5.5.9                                                    |                             |
|                                                         | Database:                   | TPRIM510                                                           |                             |
|                                                         | FTP/EDI Server              | Commodore                                                          |                             |
|                                                         | FTP/EDI Server Path:        | Icaci doletpWAWF RA sec/Test/Version510FTPEDIDirectory             |                             |
|                                                         | Operating System            | Solaris 10                                                         |                             |
|                                                         | Ditatus:                    | Production                                                         |                             |
|                                                         | Current Usage:              | 6.10.0 Testing                                                     |                             |
|                                                         |                             |                                                                    |                             |
|                                                         |                             |                                                                    |                             |
|                                                         |                             |                                                                    |                             |
|                                                         |                             |                                                                    |                             |
|                                                         |                             |                                                                    |                             |
|                                                         |                             |                                                                    |                             |
|                                                         |                             |                                                                    |                             |
|                                                         | The user selects            | the Contracting Officer Lookup link from the User dropdown         |                             |
|                                                         |                             |                                                                    |                             |
|                                                         |                             |                                                                    |                             |
|                                                         |                             |                                                                    |                             |
|                                                         |                             |                                                                    |                             |
|                                                         |                             |                                                                    |                             |
|                                                         |                             |                                                                    |                             |
|                                                         |                             |                                                                    |                             |
|                                                         |                             |                                                                    |                             |
|                                                         |                             |                                                                    |                             |
|                                                         |                             |                                                                    |                             |
|                                                         |                             |                                                                    |                             |
|                                                         |                             |                                                                    |                             |
|                                                         |                             |                                                                    |                             |
|                                                         |                             |                                                                    |                             |
| Help                                                    |                             |                                                                    |                             |

The user selects the Contracting Officer Lookup link from the User dropdown.

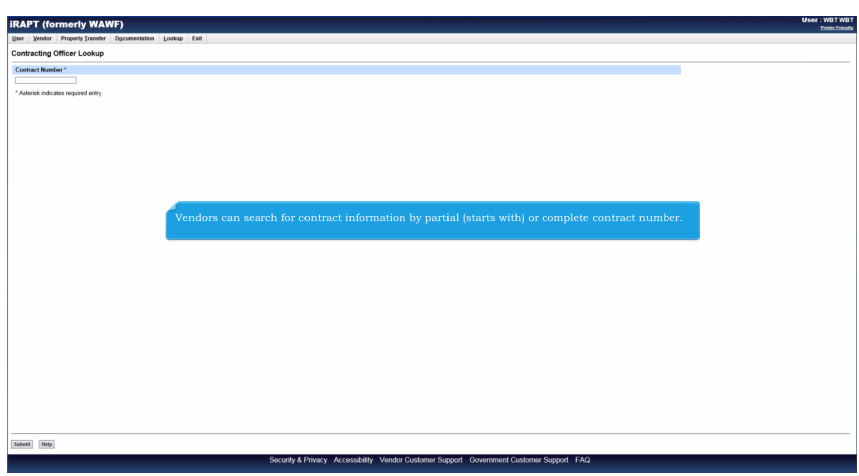

Vendors can search for contract information by partial (starts with) or complete contract number.

| APT (IOTHIETTY WAY                 | /F)           |          |                 |                                                                   | Diel The |
|------------------------------------|---------------|----------|-----------------|-------------------------------------------------------------------|----------|
| er Yeerdon groperty Iranafer       | Opcumentation | Lookup E | al and a second |                                                                   |          |
| ntring Officer Lookup              |               |          |                 |                                                                   |          |
| ontract Number *                   |               |          |                 |                                                                   |          |
| 234567090123                       |               |          |                 |                                                                   |          |
| Asterisk indicates required entry. |               |          |                 |                                                                   |          |
|                                    |               |          |                 |                                                                   |          |
|                                    |               |          |                 |                                                                   |          |
|                                    |               |          |                 |                                                                   |          |
|                                    |               |          |                 |                                                                   |          |
|                                    |               |          |                 |                                                                   |          |
|                                    |               |          |                 |                                                                   |          |
|                                    |               |          |                 |                                                                   |          |
|                                    |               |          |                 |                                                                   |          |
|                                    |               |          |                 |                                                                   |          |
|                                    |               |          |                 |                                                                   |          |
|                                    |               |          |                 | The Vendor enters a contract number and clicks the Submit button. |          |
|                                    |               |          |                 |                                                                   |          |
|                                    |               |          |                 |                                                                   |          |
|                                    |               |          |                 |                                                                   |          |
|                                    |               |          |                 |                                                                   |          |
|                                    |               |          |                 |                                                                   |          |
|                                    |               |          |                 |                                                                   |          |
|                                    |               |          |                 |                                                                   |          |
|                                    |               |          |                 |                                                                   |          |
|                                    |               |          |                 |                                                                   |          |
|                                    |               |          |                 |                                                                   |          |
|                                    |               |          |                 |                                                                   |          |
|                                    |               |          |                 |                                                                   |          |
|                                    |               |          |                 |                                                                   |          |

The Vendor enters a contract number and clicks the Submit button.

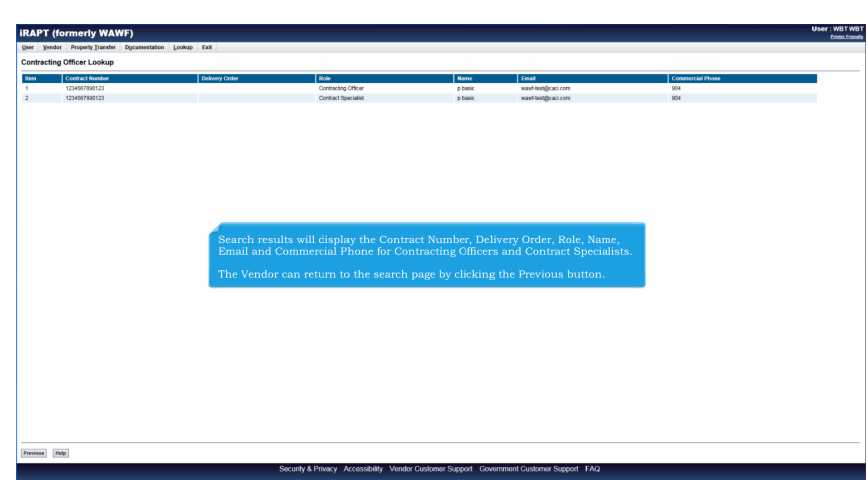

Search results will display the Contract Number, Delivery Order, Role, Name, Email and Commercial Phone for Contracting Officers and Contract Specialists.

The Vendor can return to the search page by clicking the Previous button.

## ContOfficerLookup

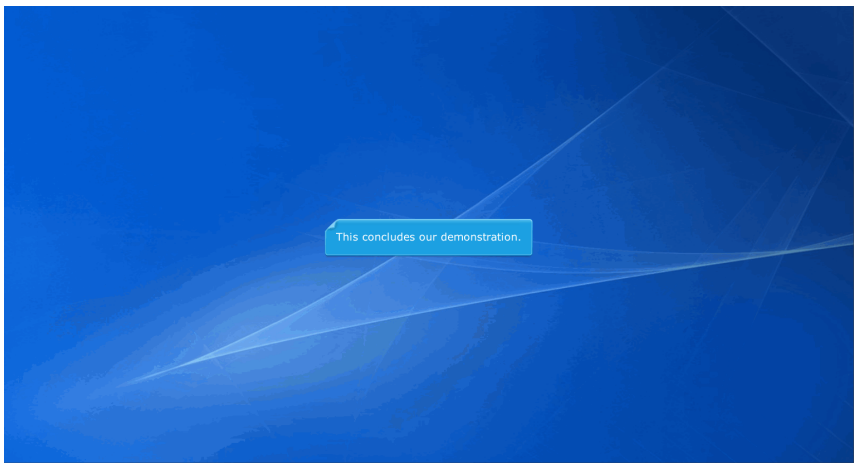

This concludes our demonstration.